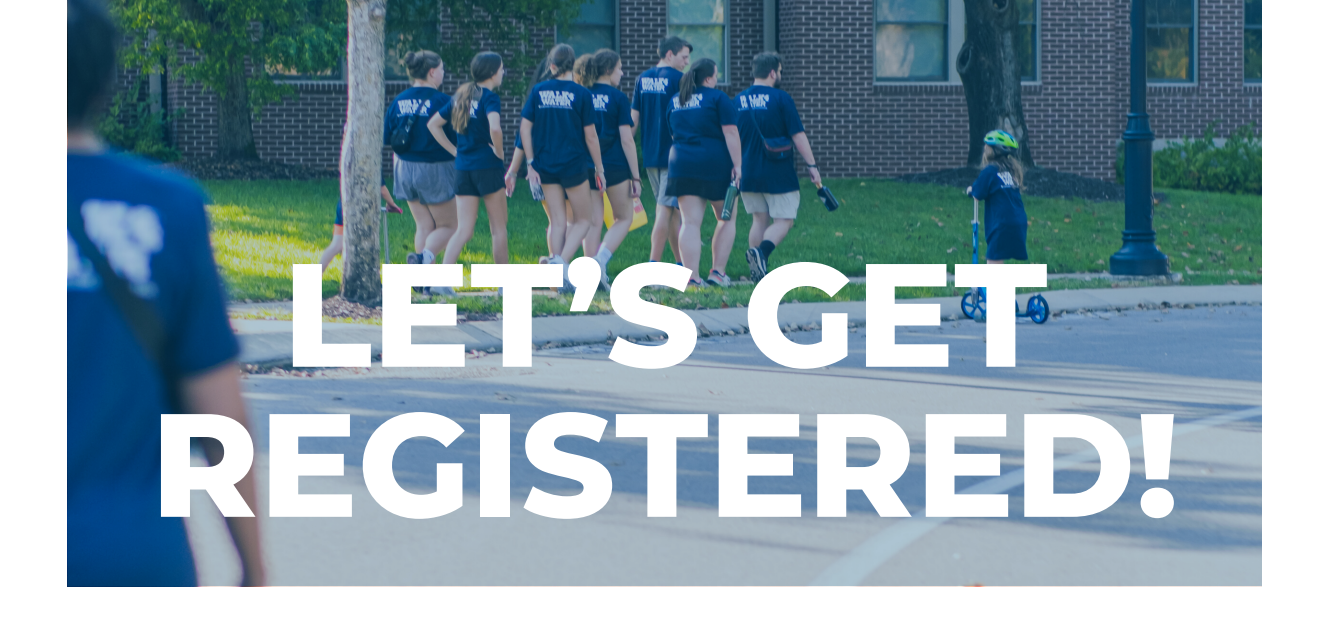

- 1. Visit walk4water.org
- 2.Select the "Find a Walk" button
- 3.Scroll down and select your local Walk4Water
- 4. Select "Register"
- 5. Enter your information—as little as name, email, and t-shirt size
- 6.Select a team to be part of (By default, it chooses "no team individual walker)—No team created? Create one!
- 7. You will have the option to register additional people
- 8. Check the "I agree..." statement
- 9.Click Submit
- 10.Create a personal fundraising page (Scroll to the bottom of the "thanks for registering" page)

## Yay! You are registered!

It's important to register ahead of time to ensure you get your own Walk4Water t-shirt. You can choose to donate at the same time as you register OR you can simply bring a donation on the day of the Walk. If you choose to donate online, there is a separate "Make a Donation" button.

Got Questions? Contact us: Phone: (615) 832-2000 Email: w4w@hhi.org

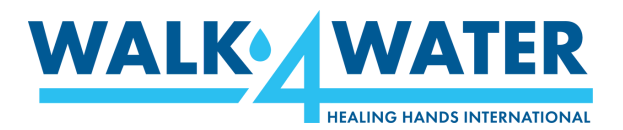